## End of Semester Project Part 2

ver 2019-1.5

| Objective  | To gain firsthand experience with PID Control                                                                                                    |  |  |
|------------|----------------------------------------------------------------------------------------------------|--|--|
| Background | See notes from classes on PID and Video links from class website                                                                                                    |  |  |
| Procedure  | In LabVIEW we will create a PID control program.<br>Starting from Lab 9a, we will add the PID Control.<br>Now goto the Functions Menu   Control & Simulation   PID and select the first<br>Block (PID.vi) from the menu and place it in your VI.                                                                                                    |  |  |
|            | Functions         Search       Customize*         Programming       Measurement I/O         Instrument I/O       Instrument I/O         Mathematics       Signal Processing         Data Communication       Connectivity         Connectivity       Control & Simulation         PID       PID         PID       PID Advance         PID Advance       PID Advance                                                                                        |  |  |
|            | NI_PID_pid.lvlib:PID.vi                                                                                                    |  |  |
|            | output range<br>setpoint<br>process variable<br>PID gains<br>dt (s)<br>reinitialize? (F)                                                                                                    |  |  |
|            | Implements a PID controller using a PID algorithm for simple PID<br>applications or high speed control applications that require an<br>efficient algorithm. The PID algorithm features control output range<br>limiting with integrator anti-windup and bumpless controller output<br>for PID gain changes. Use the DBL instance of this VI to implement a<br>single control loop. Use the DBL Array instance to implement<br>parallel multi-loop control. |  |  |

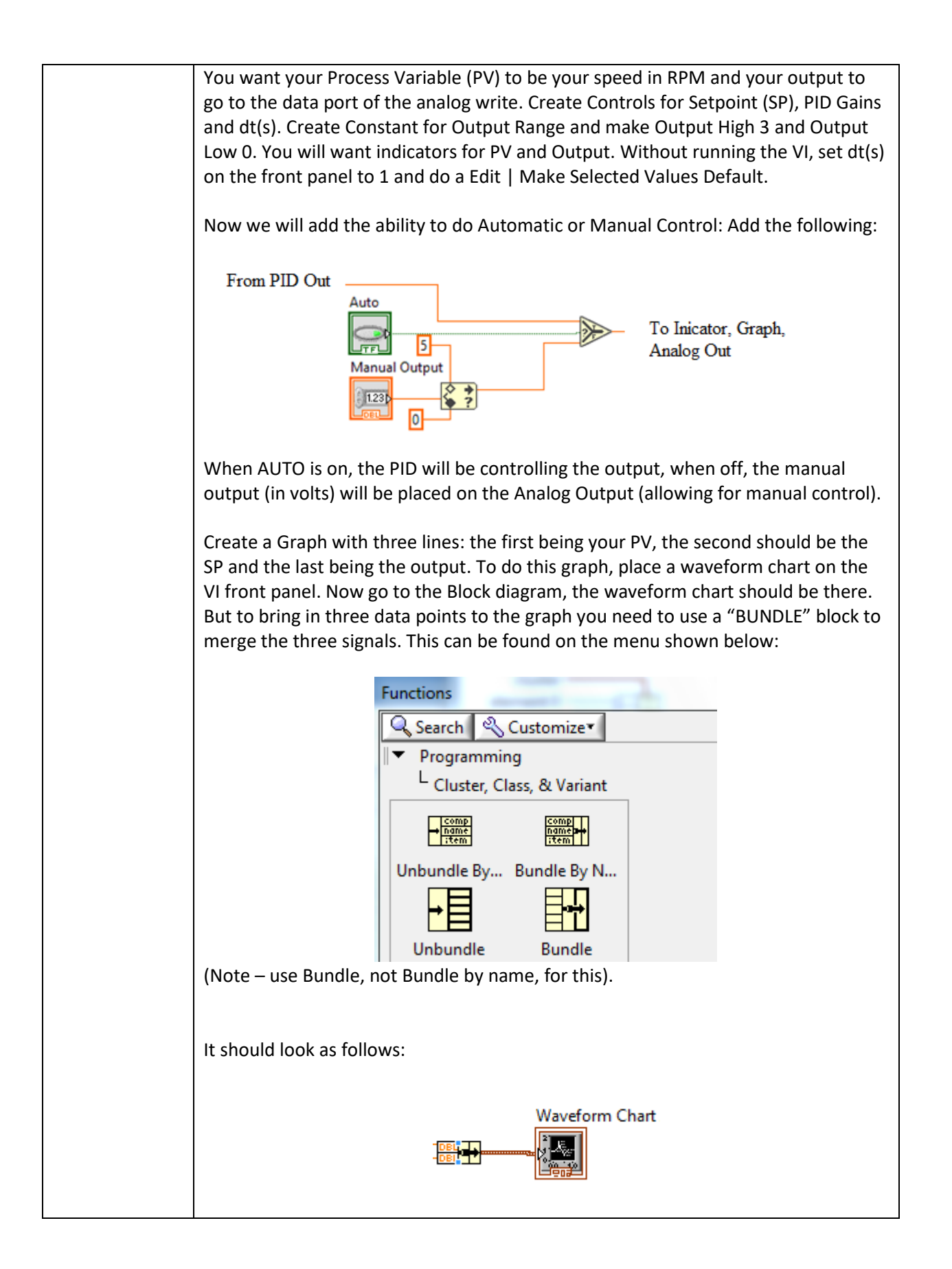

You will need to put the cursor on the bundle block and right click. Two blue dots (as shown above) will appear. Move the cursor over the lower dot, until the cursor changes to up/down arrow. Then hold the left mouse button and drag down until one more box appears (going from 2 to 3 inputs). It should now look like: Waveform Chart 2 It would be beneficial if you could adjust the time the graphs update and make it slower than the time it takes to execute the PID code. To do this use the following code (placing the two Waveform Charts created above in a Case Structure (found next to the While Loop in the Function menu under Structures) True ▼► Waveform Charl ┢╍┿ ÷R =0 Graph Speed 1.230 i-What it does is it takes the loop iteration count (ie the number of times the loop has executed) and divides it by the "Graph Speed" if the REMAINDER is zero it will then update the graph (TRUE Condition). The FALSE Condition is left blank I False ▼ ÷ R • IQ =0> Graph Speed 1.230 i. You will want to have everything in a While Loop. You will want to loop to have a 10ms wait timer within the loop. Lastly go to the front panel. First double right click on any value on the Y scale. Left click and select Duplicate Scale. Then Right Click on the Waveform Chart and select Properties. You will need to make the following changes:

| In Appearance Tab                                                                                                    | In Scales Tab                                                                                                    | In Plots Tab                                                                                                    |  |
|----------------------------------------------------------------------------------------------------|----------------------------------------------------------------------------------------------------|----------------------------------------------------------------------------------------------------|--|
| • Set plots shown to 3                                                                                                    | <ul> <li>Select Time (X-axis)         <ul> <li>Uncheck<br/>Autoscale<br/>and set Min<br/>to 0 Max to<br/>200)</li> </ul> </li> <li>Select 1<sup>st</sup> Y scale         <ul> <li>Name it RPM</li> <li>Make sure it<br/>is in<br/>Autoscale</li> </ul> </li> <li>Select 2<sup>nd</sup> Y scale         <ul> <li>Name it OUT</li> <li>Unselect<br/>Autoscale<br/>and set Min<br/>to 0 and Max<br/>to 5</li> </ul> </li> </ul> | <ul> <li>Use the top pull<br/>down to select each<br/>channel. Use the 2<sup>nd</sup><br/>box (NAME) to<br/>rename to PV, SP,<br/>OUT respectively</li> </ul> |  |
| Press OK to exit the box. Lastly Click on the OUT Y scale and select Swap Sides.                                                                                                    |                                                                                                    |                                                                                                    |  |
| The display should look som                                                                                                    | ething like the following:                                                                                                    |                                                                                                    |  |
| ■ pid-2.vi Front Panel*         File       Edit       View       Project       Operate       Tools       View       Yiev         stop       ●       ●       ●       ●       ●       ●       ●       ●       ●       ●       ●       ●       ●       ●       ●       ●       ●       ●       ●       ●       ●       ●       ●       ●       ●       ●       ●       ●       ●       ●       ●       ●       ●       ●       ●       ●       ●       ●       ●       ●       ●       ●       ●       ●       ●       ●       ●       ●       ●       ●       ●       ●       ●       ●       ●       ●       ●       ●       ●       ●       ●       ●       ●       ●       ●       ●       ●       ●       ●       ●       ●       ●       ●       ●       ●       ●       ●       ●       ●       ●       ●       ●       ●       ●       ●       ●       ●       ●       ●       ●       ●       ●       ●       ●       ●       ●       ●       ●       ●       ●       ●       ●       ● <td< th=""><th>dp<br/>10 • 20 • 00 •<br/>Auto<br/>Auto<br/>154<br/>154<br/>154<br/>154<br/>154<br/>154<br/>154<br/>154</th><th>- □ ×<br/>• Search • • • • • • • • • • • • • • • • • • •</th></td<> | dp<br>10 • 20 • 00 •<br>Auto<br>Auto<br>154<br>154<br>154<br>154<br>154<br>154<br>154<br>154                                                                                                    | - □ ×<br>• Search • • • • • • • • • • • • • • • • • • •                                                                                                    |  |
| Now you will need to tune t                                                                                                    | he loop (see next lab for pro                                                                                                    | ocedure)                                                                                                    |  |